Mitsubishi Electric Corporation

# FX Series Ethernet Driver

| 1 | System Configuration         |    |
|---|------------------------------|----|
| 2 | External Devices Selection   | 5  |
| 3 | Communication Settings       | 6  |
| 4 | Setup Items                  |    |
| 5 | Supported Devices            |    |
| 6 | Device Code and Address Code | 24 |
| 7 | Error Messages               |    |

#### Introduction

This manual describes how to connect the Display and the External Device (target PLC).

In this manual, the connection procedure is described in the sections identified below:

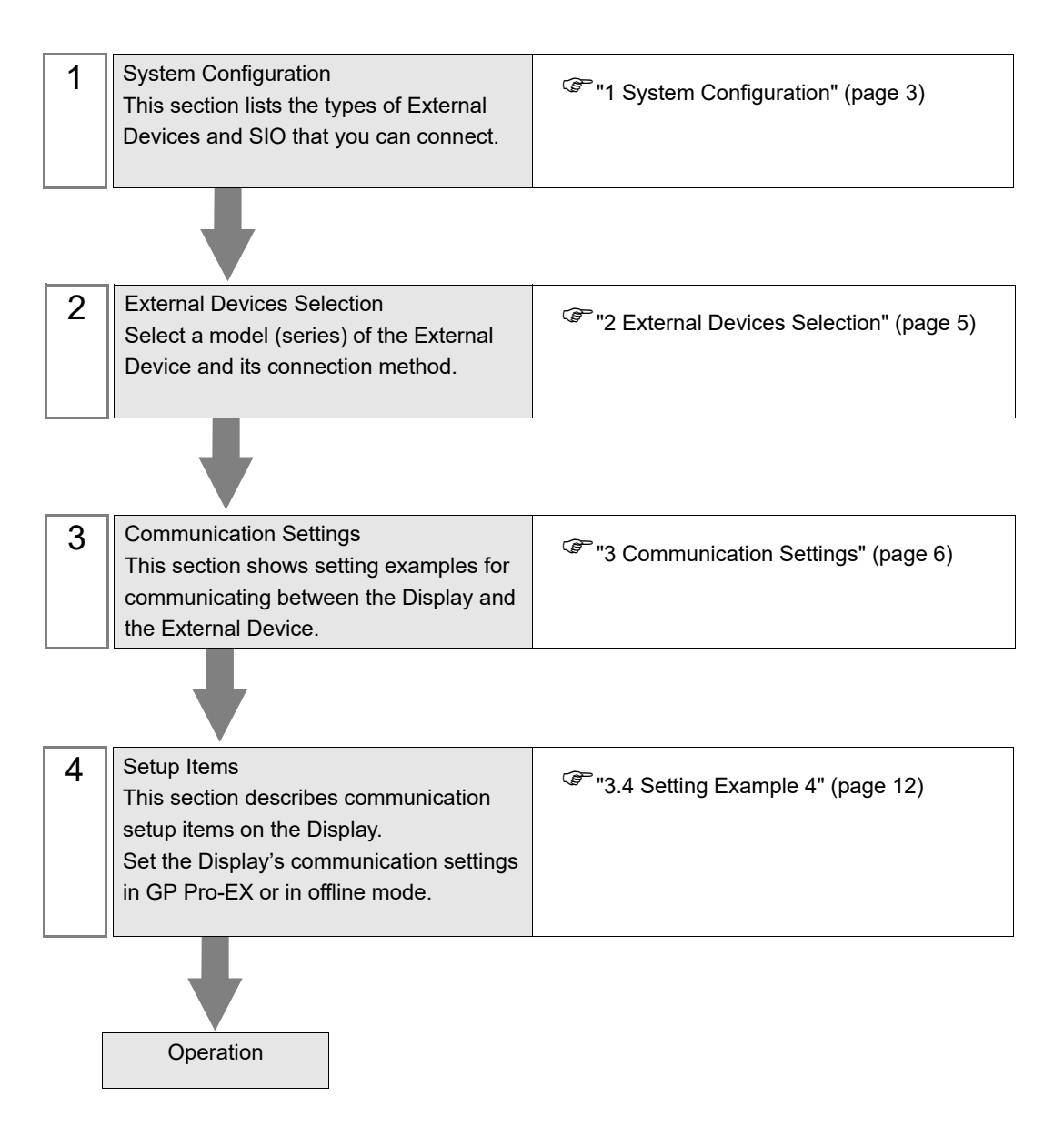

# 1 System Configuration

The system configuration in the case when the External Device and the Display are connected is shown.

| Series    | CPU                                                                                                    | Link I/F       | SIO Type       | Protocol<br>Open System          | Setting Exsample                 |
|-----------|----------------------------------------------------------------------------------------------------|----------------|----------------|----------------------------------|----------------------------------|
|           | ELSEC-FX $FX3U^{*1}_{FX3UC^{*1*2}}$ FX3U-ENET $FX3S^{*3}$ FX3U-ENET- $ADP^{*4}$ Eth $FX3G^{*5*6}$ FX3U-ENET- $ADP$ Eth $FX3U^{*5*6}$ FX3U-ENET- $ADP$ Eth $FX3U^{*5*6}$ FX3U-ENET- $FX3U^{*5*6}$ Eth $FX3U^{*5*6}$ $FX3U^{*5*6}$ $FX3U^{*5*6}$ $FX3U^{*5*6}$ $FX3U^{*5*6}$ |                | Ethernet (UDP) | UDP                              | "Setting Example 1"<br>(page 6)  |
|           |                                                                                                    | FX3U-ENET      | Ethernet (TCP) | Unpassive                        | "Setting Example 2"<br>(page 8)  |
| MELSEC-EX |                                                                                                    |                | Ethernet (TCP) | Fullpassive                      | "Setting Example 3"<br>(page 10) |
| MELOCOTX  |                                                                                                    | Ethernet (UDP) | MC Plotocol    | "Setting Example 4"<br>(page 12) |                                  |
|           |                                                                                                    | Ethernet (UDP) | MC Plotocol    | "Setting Example 4"<br>(page 12) |                                  |
|           |                                                                                                    | Ethernet (TCP) | MC Plotocol    | "Setting Example 5"<br>(page 14) |                                  |

\*1 Use a CPU with a system version 2.21 or later.

\*2 To connect FX3UC and FX3U-ENET, it is necessary to use FX2NC-CNV-IF or FX3UC-1PS-5V.

- \*3 To connect FX3S and FX3U-ENET-ADP, you also need FX3S-CNV-ADP.
- \*4 Use FX3U-ENET-ADP version 1.20 or later.
- \*5 To connect FX3G and FX3U-ENET-ADP, you also need FX3G-CNV-ADP.
- \*6 Use a CPU with a system version 2.00 or later.

# Connection Configuration

• 1:1 Connection

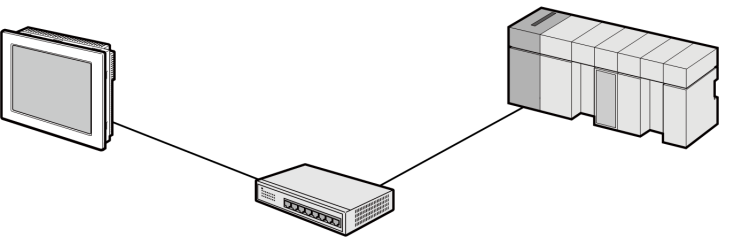

• 1:n Connection

UDP/IP connection: Max. 32 TCP/IP connection: Max. 16

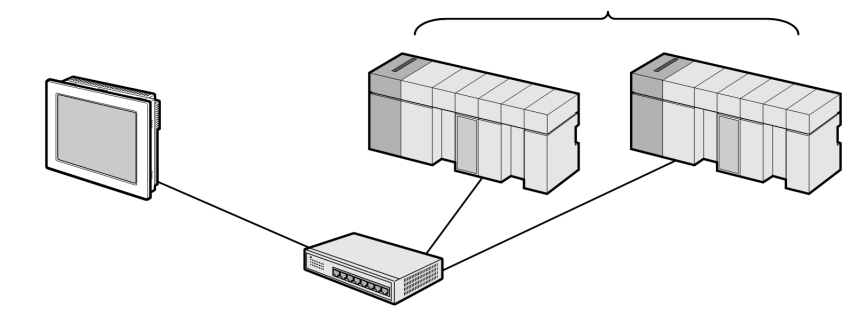

n:1 Connection

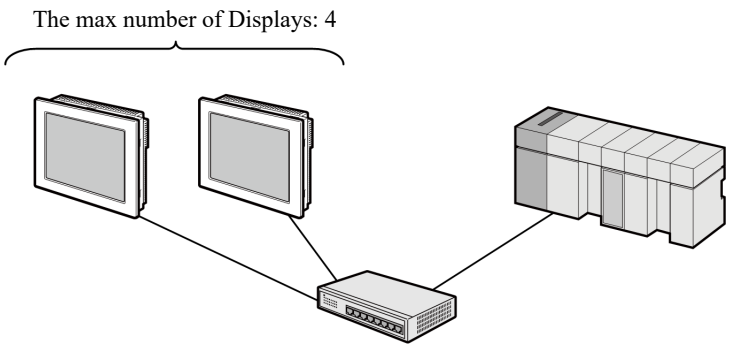

# 2 External Devices Selection

Select the External Device to be connected to the Display.

| New Project File |                                       | ×                                      |
|------------------|---------------------------------------|----------------------------------------|
| 62-2co           | Device/PLC                            |                                        |
|                  | Maker Mitsubishi Electric Corporation | •                                      |
|                  | Series FX Series Ethernet             | <b>_</b>                               |
|                  | Use System Area                       | Refer to the manual of this Device/PLC |
|                  | Connection Method                     |                                        |
|                  | Port Ethemet (UDP)                    |                                        |
|                  |                                       |                                        |
|                  |                                       | Go to Device PLC Manual                |
|                  |                                       |                                        |
| Back (           | B) Communication Settings New L       | ogic New Screen Cancel                 |

| Setup Items     | Setup Description                                                                                                    |  |
|-----------------|----------------------------------------------------------------------------------------------------|--|
| Maker           | Select the maker of the External Device to be connected. Select "Mitsubishi Electric Corporation".                                                                                                    |  |
| Series          | Select a model (series) of the External Device to be connected and connection method.<br>Select "FX Series Ethernet".<br>In System configuration, check to make sure the external device to which you are<br>connecting is supported in "FX Series Ethernet".<br>T System Configuration" (page 3)                                                                                                    |  |
| Use System Area | <ul> <li>Check this option when you synchronize the system data area of Display and the device (memory) of External Device. When synchronized, you can use the ladder program of External Device to switch the display or display the window on the display.</li> <li>Cf. GP-Pro EX Reference Manual Appendix "LS Area (Direct Access Method Area)"</li> <li>This can also be set in GP-Pro EX or in the Display's offline mode.</li> <li>Cf. GP-Pro EX Reference Manual "Display Unit (System Area) Settings Guide" Cf. Maintenance/Troubleshooting Manual "Main Unit - System Area Settings"</li> </ul> |  |
| Port            | Select the port of the Display to be connected to the External Device from "Ethernet (UDP)" and "Ethernet (TCP)".                                                                                                    |  |

# 3 Communication Settings

Examples of communication settings of the Display and the External Device, recommended by Pro-face, are shown.

# 3.1 Setting Example 1

- GP Pro-EX Settings
- Communication Settings

To display the setup screen, from the [Project] menu, point to [System Settings] and select [Device/PLC].

| Device/PLC 1                                 |                                   |                        |
|----------------------------------------------|-----------------------------------|------------------------|
| Summary                                      |                                   | Change Device/PLC      |
| Manufacturer Mitsubishi Electric Corporation | Series FX Series Ethemet          | Port Ethemet (UDP)     |
| Text Data Mode 2 Change                      |                                   |                        |
| Communication Settings                       |                                   |                        |
| Port No. 1025                                |                                   |                        |
| Timeout 3 (sec)                              |                                   |                        |
| Retry 2                                      |                                   |                        |
| Wait To Send 0 (ms)                          | Default                           |                        |
| Device-Specific Settings                     |                                   |                        |
| Allowable Number Add Device                  |                                   |                        |
| No. Device Name Settings                     |                                   | Add Indirect<br>Device |
| 1 PLC1 IF Address=192.                       | 168.000.001,Port No.=1025,Communi | <b>.</b>               |

#### Device Setting

To display the [Individual Device Settings] dialog box, from [Device-Specific Settings] in the [Device/PLC] window, select the external device and click [Settings]

To connect multiple External Devices, from [Device-Specific Settings] in the [Device/PLC] window, click [Add Device] to add another External Device.

| 🎒 Individual Device Settings 🛛 🗙 🗙                                                                                                    |                                                 |  |  |  |
|----------------------------------------------------------------------------------------------------|-------------------------------------------------|--|--|--|
| PLC1                                                                                                    |                                                 |  |  |  |
| IP Address 192. 168. 0. 1<br>Port No. 1025 -<br>Communication data code<br>Binary code ASCII code<br>Bit set in word address operation                                     |                                                 |  |  |  |
| Other bits in this word                                                                                                    | <ul> <li>Clear</li> <li>Do not clear</li> </ul> |  |  |  |
| Note on when selecting "Do not clear" : If<br>the ladder program writes data to the word<br>address during the read/write process, the<br>resulting data may be incorrect. |                                                 |  |  |  |
| OK (0)                                                                                                    | Default                                         |  |  |  |

#### Notes

- Check with your network administrator about the IP address you want to use.
- Do not duplicate IP addresses on the same network.
- In [Individual Device Settings], set the IP address of the External Device.
- Set the Display's IP address in offline mode.

#### External Device Settings

Use the configuration tool (FX Configurator-EN) by Mitsubishi Electric Corporation for External Device communication settings. Refer to your External Device manual for details.

#### Procedure

- 1 Start up the configuration tool.
- 2 From the [Ethernet Module Settings] drop-down menu, select the FX3U-ENET module number to be set.
- **3** Click [Operational settings], and set the setup items as follows.

| Setup Items                        | Setting Value        |
|------------------------------------|----------------------|
| Communication data code            | Binary code          |
| Initial timing                     | Always wait for OPEN |
| IP address                         | 192.168.0.1          |
| Send frame setting                 | Ethernet (V2.0)      |
| TCP Existence Confirmation setting | Arbitrary            |

4 Click [End].

5 Click [Open settings], and set the setup items as follows.

| Setup Items                               | Setting Value           |
|-------------------------------------------|-------------------------|
| Protocol                                  | UDP                     |
| Fixed buffer                              | Send                    |
| Fixed buffer communication procedure      | Procedure exist (MC)    |
| Pairing open                              | Setting is unnecessary. |
| Existence confirmation                    | Arbitrary               |
| Host station Port No.(DEC.)               | 1025                    |
| Transmission target device IP address     | 192.168.0.2             |
| Transmission target device Port No.(DEC.) | 1025                    |

6 Click [End].

This completes the setting of the External Device.

#### Notes

- Check with your network administrator about the IP address you want to use.
- Do not duplicate IP addresses on the same network.

7

# 3.2 Setting Example 2

- GP Pro-EX Settings
- Communication Settings

To display the setup screen, from the [Project] menu, point to [System Settings] and select [Device/PLC].

| Device/PLC 1                                                                                                    |                    |
|----------------------------------------------------------------------------------------------------|--------------------|
| Summary                                                                                                    | Change Device/PLC  |
| Manufacturer Mitsubishi Electric Corporation Series FX Series Ethemet                                                                                    | Port Ethemet (TCP) |
| Text Data Mode 2 Change                                                                                                    |                    |
| Communication Settings                                                                                                    |                    |
| Port No. 1025 🖃 🗹 Auto                                                                                                    |                    |
| Timeout 3 (sec)                                                                                                    |                    |
| Retry 0                                                                                                    |                    |
| Wait To Send 0 (ms) Default                                                                                                    |                    |
| Device-Specific Settings                                                                                                    |                    |
| Allowable Number <u>Add Device</u>                                                                                                    |                    |
| No. Device Name Settings                                                                                                    | Add Indirect       |
| I         PLC1         III         III         Plc1         IIII         IIII         IIIII         IIIIIII         IIIIIIIIIIIIIIIIIIIIIIIIIIIIIIIIIIII |                    |
|                                                                                                    |                    |

#### Device Setting

To display the [Individual Device Settings] dialog box, from [Device-Specific Settings] in the [Device/PLC] window, select the external device and click [Settings]

To connect multiple External Devices, from [Device-Specific Settings] in the [Device/PLC] window, click [Add Device] to add another External Device.

| Individual Device Settings X                                                                                                    |                     |          |        |                 |  |
|----------------------------------------------------------------------------------------------------|---------------------|----------|--------|-----------------|--|
| PLC1                                                                                                    |                     |          |        |                 |  |
| IP Address<br>Port No.                                                                                                    | 192. 168.<br>1025 🔹 | 0.       | 1      |                 |  |
| Communicatio                                                                                                    | on data code        |          |        |                 |  |
| Binary                                                                                                    | code 🔿              | ASCII co | ode    |                 |  |
| Bit set in wor                                                                                                    | d address opera     | tion     |        |                 |  |
| Other bits                                                                                                    | in this word        |          | ) Clea | ır<br>ıot clear |  |
| Note on when selecting "Do not clear" : If<br>the ladder program writes data to the word<br>address during the read/write process, the<br>resulting data may be incorrect. |                     |          |        |                 |  |
| Default                                                                                                    |                     |          |        |                 |  |
|                                                                                                    | OK (0)              | )        | Ca     | ncel            |  |

- Check with your network administrator about the IP address you want to use.
- Do not duplicate IP addresses on the same network.
- In [Individual Device Settings], set the IP address of the External Device.
- Set the Display's IP address in offline mode.

# External Device Settings

Use the configuration tool (FX Configurator-EN) by Mitsubishi Electric Corporation for External Device communication settings. Refer to your External Device manual for details.

#### Procedure

- 1 Start up the configuration tool.
- 2 From the [Ethernet Module Settings] drop-down menu, select the FX3U-ENET module number to be set.
- $\mathbf{3}$  Click [Operational settings], and set the setup items as follows.

| Setup Items                        | Setting Value        |
|------------------------------------|----------------------|
| Communication data code            | Binary code          |
| Initial timing                     | Always wait for OPEN |
| IP address                         | 192.168.0.1          |
| Send frame setting                 | Ethernet (V2.0)      |
| TCP Existence Confirmation setting | Arbitrary            |

- 4 Click [End].
- 5 Click [Open settings], and set the setup items as follows.

| Setup Items                          | Setting Value           |
|--------------------------------------|-------------------------|
| Protocol                             | ТСР                     |
| Open system                          | Unpassive               |
| Fixed buffer                         | Send                    |
| Fixed buffer communication procedure | Procedure exist (MC)    |
| Pairing open                         | Setting is unnecessary. |
| Existence confirmation               | Arbitrary               |
| Host station Port No.(DEC.)          | 1025                    |

6 Click [End].

This completes the setting of the External Device.

- Check with your network administrator about the IP address you want to use.
- Do not duplicate IP addresses on the same network.

# 3.3 Setting Example 3

#### GP Pro-EX Settings

Communication Settings

To display the setup screen, from the [Project] menu, point to [System Settings] and select [Device/PLC].

| Device/PLC 1                                                          |                        |
|-----------------------------------------------------------------------|------------------------|
| Summary                                                               | Change Device/PLC      |
| Manufacturer Mitsubishi Electric Corporation Series FX Series Ethemet | Port Ethemet (TCP)     |
| Text Data Mode 2 Change                                               |                        |
| Communication Settings                                                |                        |
| Port No. 1025 💼 🗖 Auto                                                |                        |
| Timeout 3 (sec)                                                       |                        |
| Retry 0                                                               |                        |
| Wait To Send 0 (ms) Default                                           |                        |
| Device-Specific Settings                                              |                        |
| Allowable Number <u>Add Device</u><br>of Devices/PLCs 16              |                        |
| No. Device Name Settings                                              | Add Indirect<br>Device |
| 1 PLC1 IP Address=192.168.000.001,Port No.=1025,Communi               |                        |

#### Device Setting

To display the [Individual Device Settings] dialog box, from [Device-Specific Settings] in the [Device/PLC] window, select the external device and click [Settings]

To connect multiple External Devices, from [Device-Specific Settings] in the [Device/PLC] window, click [Add Device] to add another External Device.

| 🎒 Individual D                                                                                                    | evice Settings                                                              |                                                                     | ×       |
|----------------------------------------------------------------------------------------------------|-----------------------------------------------------------------------------|---------------------------------------------------------------------|---------|
| PLC1                                                                                                    |                                                                             |                                                                     |         |
| IP Address<br>Port No.<br>Communicatio                                                                                                    | 192. 168.<br>1025 🜩                                                         | 0. 1                                                                |         |
| Binary of Binary of Bin | ode 🔾                                                                       | ASCII code                                                          |         |
| Bit set in word                                                                                                    | l address operati                                                           | on                                                                  |         |
| Other bits i                                                                                                    | n this word                                                                 | <ul> <li>Clear</li> <li>Do no</li> </ul>                            | t clear |
| Note on wh<br>the ladder j<br>address du<br>resulting da                                                                                                    | en selecting "Do<br>program writes o<br>ring the read/wr<br>ata may be inco | o not clear" : If<br>data to the word<br>ite process, the<br>rrect. | i<br>e  |
|                                                                                                    |                                                                             | Defa                                                                | ult     |
|                                                                                                    | OK (O)                                                                      | Can                                                                 | cel     |

- Check with your network administrator about the IP address you want to use.
- Do not duplicate IP addresses on the same network.
- In [Individual Device Settings], set the IP address of the External Device.
- Set the Display's IP address in offline mode.

# External Device Settings

Use the configuration tool (FX Configurator-EN) by Mitsubishi Electric Corporation for External Device communication settings. Refer to your External Device manual for details.

#### Procedure

- 1 Start up the configuration tool.
- 2 From the [Ethernet Module Settings] drop-down menu, select the FX3U-ENET module number to be set.
- $\mathbf{3}$  Click [Operational settings], and set the setup items as follows.

| Setup Items                        | Setting Value        |
|------------------------------------|----------------------|
| Communication data code            | Binary code          |
| Initial timing                     | Always wait for OPEN |
| IP address                         | 192.168.0.1          |
| Send frame setting                 | Ethernet(V2.0)       |
| TCP Existence Confirmation setting | Arbitrary            |

- 4 Click [End].
- **5** Click [Open settings], and set the setup items as follows.

| Setup Items                               | Setting Value           |
|-------------------------------------------|-------------------------|
| Protocol                                  | ТСР                     |
| Open system                               | Fullpassive             |
| Fixed buffer                              | Send                    |
| Fixed buffer communication procedure      | Procedure exist (MC)    |
| Pairing open                              | Setting is unnecessary. |
| Existence confirmation                    | Arbitrary               |
| Host station Port No.(DEC.)               | 1025                    |
| Transmission target device IP address     | 192.168.0.2             |
| Transmission target device Port No.(DEC.) | 1025                    |

6 Click [End].

This completes the setting of the External Device.

- Check with your network administrator about the IP address you want to use.
- Do not duplicate IP addresses on the same network.

## 3.4 Setting Example 4

- GP Pro-EX Settings
- Communication Settings

To display the setup screen, from the [Project] menu, point to [System Settings] and select [Device/PLC].

| Device/PLC 1                        |                                                    |                    |
|-------------------------------------|----------------------------------------------------|--------------------|
| Summary                             |                                                    | Change Device/PLC  |
| Manufacturer Mitsubi                | ishi Electric Corporation Series FX Series Ethemet | Port Ethemet (UDP) |
| Text Data Mode                      | 2 Change                                           |                    |
| Communication Settings              |                                                    |                    |
| Port No.                            | 1025                                               |                    |
| Timeout                             | 3 * (sec)                                          |                    |
| Retry                               | 2 *                                                |                    |
| Wait To Send                        | 0 (ms) Default                                     |                    |
| Device-Specific Settings            | S                                                  |                    |
| Allowable Number<br>of Devices/PLCs | Add Device<br>32                                   | Add Indiana        |
| No. Device Name                     | Settings                                           | Device             |
| 👗 1 PLC1                            | IP Address=192.168.000.001,Port No.=1025,Communi   | <b>F</b> .         |

#### Device Setting

To display the [Individual Device Settings] dialog box, from [Device-Specific Settings] in the [Device/PLC] window, select the external device and click [Settings]

To connect multiple External Devices, from [Device-Specific Settings] in the [Device/PLC] window, click [Add Device] to add another External Device.

| 🎒 Individual [                                          | Device Settings                                                           |                                            |                           | ×                |
|---------------------------------------------------------|---------------------------------------------------------------------------|--------------------------------------------|---------------------------|------------------|
| PLC1                                                    |                                                                           |                                            |                           |                  |
| IP Address<br>Port No.<br>Communicatio<br>ම Binary of   | 192. 168.<br>1025 🐳                                                       | 0.<br>ASCII c                              | 1<br>ode                  |                  |
| Other bits                                              | in this word                                                              | (                                          | ) Cle                     | ar<br>not clear  |
| Note on whether the ladder<br>address du<br>resulting d | nen selecting "E<br>program writes<br>uring the read/w<br>ata may be inco | )o not c<br>data to<br>rite pro<br>prrect. | lear" :<br>the w<br>cess, | If<br>ord<br>the |
|                                                         |                                                                           | [                                          | De                        | fault            |
|                                                         | OK (0)                                                                    | )                                          | C                         | ancel            |

- Check with your network administrator about the IP address you want to use.
- Do not duplicate IP addresses on the same network.
- In [Individual Device Settings], set the IP address of the External Device.
- Set the Display's IP address in offline mode.

# External Device Settings

Use the ladder software (GX Works2) by Mitsubishi Electric Corporation for External Device communication settings. Refer to your External Device manual for details.

#### Procedure

- 1 Start up the ladder software.
- 2 From the [Project] menu select [New project] to display the [New project] dialog box.
- **3** Select the series and type of the External Device in use, then click [OK].
- 4 In the tree view, double-click [PC Parameter] to display the [FX Parameter setting] dialog box.
- 5 In [FX Parameter setting] click the [Ethernet Port setting] tab, and define the setup items as follows.

| Setup Items               | Setting Value |  |
|---------------------------|---------------|--|
| СН                        | CH1           |  |
| Input Format              | Decimal       |  |
| IP address                | 192.168.0.1   |  |
| Subnet Mask pattern       | 255.255.255.0 |  |
| Default Router IP Address | 192.168.0.250 |  |
| Communication data code   | Binary code   |  |

6 Click [Open settings], and define the setup items as follows.

| Setup Items                                  | Setting Value       |
|----------------------------------------------|---------------------|
| Protocol                                     | UDP                 |
| Open system                                  | MC Plotocol (Fixed) |
| Host station Port No.(DEC.)                  | 1025                |
| Transmission target device IP address (DEC.) | 192.168.0.2         |
| Transmission target device Port No.(DEC.)    | 1025                |

"Transmission target device" refers to the Display.

7 Click [End].

NOTE

- Check with your network administrator about the IP address you want to use.
- Do not duplicate IP addresses on the same network.

# 3.5 Setting Example 5

- GP Pro-EX Settings
- Communication Settings

To display the setup screen, from the [Project] menu, point to [System Settings] and select [Device/PLC].

| Device/PLC 1                                                            |                    |
|-------------------------------------------------------------------------|--------------------|
| Summary                                                                 | Change Device/PLC  |
| Manufacturer Mitsubishi Electric Corporation Series FX Series Ethemet   | Port Ethemet (TCP) |
| Text Data Mode 2 Change                                                 |                    |
| Communication Settings                                                  |                    |
| Port No. 1025 🗾 🔽 Auto                                                  |                    |
| Timeout 3 (sec)                                                         |                    |
| Retry 0                                                                 |                    |
| Wait To Send 0 (ms) Default                                             |                    |
| Device-Specific Settings                                                |                    |
| Allowable Number <u>Add Device</u>                                      |                    |
| No Device Name Settings                                                 | Add Indirect       |
| I         PLC1         IP Address=192.168.000.001,Port No.=1025,Communi |                    |

#### Device Setting

To display the [Individual Device Settings] dialog box, from [Device-Specific Settings] in the [Device/PLC] window, select the external device and click [Settings]

To connect multiple External Devices, from [Device-Specific Settings] in the [Device/PLC] window, click [Add Device] to add another External Device.

| 🎒 Individual 🛙                                        | Device Settings                                                              |                                                                      | ×    |
|-------------------------------------------------------|------------------------------------------------------------------------------|----------------------------------------------------------------------|------|
| PLC1                                                  |                                                                              |                                                                      |      |
| IP Address<br>Port No.<br>Communicatio<br>ම Binary o  | 192. 168.<br>1025 🔶<br>on data code<br>code 🔾 A                              | 0. 1<br>ASCII code                                                   |      |
| Bit set in word                                       | d address operati                                                            | ion                                                                  |      |
| Other bits                                            | in this word                                                                 | <ul> <li>Clear</li> <li>Do not c</li> </ul>                          | lear |
| Note on wh<br>the ladder<br>address du<br>resulting d | en selecting "De<br>program writes o<br>rring the read/wr<br>ata may be inco | o not clear" : If<br>data to the word<br>rite process, the<br>rrect. |      |
|                                                       |                                                                              | Default                                                              |      |
|                                                       | OK (O)                                                                       | Cance                                                                | 1    |

- Check with your network administrator about the IP address you want to use.
- Do not duplicate IP addresses on the same network.
- In [Individual Device Settings], set the IP address of the External Device.
- Set the Display's IP address in offline mode.

# External Device Settings

Use the ladder software (GX Works2) by Mitsubishi Electric Corporation for External Device communication settings. Refer to your External Device manual for details.

#### Procedure

- **1** Start up the ladder software.
- **2** From the [Project] menu select [New project] to display the [New project] dialog box.
- **3** Select the series and type of the External Device in use, then click [OK].
- 4 In the tree view, double-click [PC Parameter] to display the [FX Parameter setting] dialog box.
- 5 In [FX Parameter setting] click the [Ethernet Port setting] tab, and define the setup items as follows.

| Setup Items               | Setting Value |  |
|---------------------------|---------------|--|
| СН                        | CH1           |  |
| Input Format              | Decimal       |  |
| IP address                | 192.168.0.1   |  |
| Subnet Mask pattern       | 255.255.255.0 |  |
| Default Router IP Address | 192.168.0.250 |  |
| Communication data code   | Binary code   |  |

6 Click [Open settings], and define the setup items as follows.

| Setup Items                 | Setting Value       |
|-----------------------------|---------------------|
| Protocol                    | ТСР                 |
| Open system                 | MC Plotocol (Fixed) |
| Host station Port No.(DEC.) | 1025                |

7 Click [End].

- Check with your network administrator about the IP address you want to use.
- Do not duplicate IP addresses on the same network.

# 4 Setup Items

Set up the Display's communication settings in GP Pro-EX or in the Display's offline mode.

The setting of each parameter must match that of the External Device.

"3 Communication Settings" (page 6)

NOTE

• Set the Display's IP address in offline mode.

Cf. Maintenance/Troubleshooting Guide "Ethernet Settings"

## 4.1 Setup Items in GP Pro-EX

## Communication Settings

To display the setup screen, from the [Project] menu, point to [System Settings] and select [Device/PLC].

| Device/PLC 1                                 |                                    |                    |
|----------------------------------------------|------------------------------------|--------------------|
| Summary                                      |                                    | Change Device/PLC  |
| Manufacturer Mitsubishi Electric Corporation | Series FX Series Ethemet           | Port Ethemet (UDP) |
| Text Data Mode 2 Change                      |                                    |                    |
| Communication Settings                       |                                    |                    |
| Port No. 1025                                |                                    |                    |
| Timeout 3 🔹 (sec)                            |                                    |                    |
| Retry 2                                      |                                    |                    |
| Wait To Send 0 (ms)                          | Default                            |                    |
| Device-Specific Settings                     |                                    |                    |
| Allowable Number Add Device                  |                                    |                    |
| No. Device Name Settings                     |                                    | Add Indirect       |
| I PLC1 IF Address=192                        | .168.000.001,Port No.=1025,Communi |                    |

| Setup Items  | Setup Description                                                                                                    |
|--------------|----------------------------------------------------------------------------------------------------|
|              | Use an integer from 1024 to 65535 to enter the port number of the Display. If you check [Auto], the port number will be automatically set. |
| Port No.     | <ul> <li>• [Auto] option is available to set only when you select [Ethernet (TCP)] in [Connecting Method].</li> </ul>                      |
| Timeout      | Enter the time(s) for which the Display waits for the response from the External Device, from 1 to 127.                                    |
| Retry        | If there is no response from the External Device, enter how many times the Display retransmits the command, from 0 to 255                  |
| Wait To Send | Enter the standby time (ms) from when the Display receives packets until it transmits the next command, from 0 to 255.                     |
|              |                                                                                                    |
| NOTE • R     | tefer to the GP-Pro EX Reference Manual for Indirect Device.                                                                               |
| Cf.          | GP-Pro EX Reference Manual "Changing the Device/PLC at Runtime (Indirect                                                                   |

Device)"

# Device Setting

To display the [Individual Device Settings] dialog box, from [Device-Specific Settings] in the [Device/PLC] window, select the external device and click [Settings]

To connect multiple External Devices, from [Device-Specific Settings] in the [Device/PLC] window, click [Add Device] to add another External Device.

| 🎒 Individual 🛙                                                                                                    | evice Se                                        | ettings           |              |          | ×               |  |
|----------------------------------------------------------------------------------------------------|-------------------------------------------------|-------------------|--------------|----------|-----------------|--|
| PLC1                                                                                                    |                                                 |                   |              |          |                 |  |
| IP Address<br>Port No.<br>Communicatio<br>I Binary of<br>Bit set in word                                                                                                   | 192.<br>1025<br>on data co<br>code<br>d address | 168.<br>ode<br>OA | 0.<br>SCII c | 1<br>ode |                 |  |
| Other bits                                                                                                    | in this wo                                      | ord               | 0            | Cle      | ar<br>not clear |  |
| Note on when selecting "Do not clear" : If<br>the ladder program writes data to the word<br>address during the read/write process, the<br>resulting data may be incorrect. |                                                 |                   |              |          |                 |  |
|                                                                                                    |                                                 | OK (O)            |              | De       | fault<br>ancel  |  |

| Setup Items             | Setup Description                                                                                                    |
|-------------------------|----------------------------------------------------------------------------------------------------|
| IP Address              | <ul> <li>Set the IP address of the External Device.</li> <li><b>NOTE</b> <ul> <li>Check with your network administrator about the IP address you want to use.</li> <li>Do not duplicate IP addresses on the same network.</li> </ul> </li> </ul> |
| Port No.                | Use an integer from 1024 to 65535 to enter the port number of the External Device.                                                                                                    |
| Communication data code | Select data code of communication data.                                                                                                    |
| Other bits in this word | Select "Clear" or "Do not clear" for the handling of other bit data in the same word when a bit operation is performed to a bit specified word address.                                                                                          |

# 4.2 Setup Items in Offline Mode

## NOTE

• Refer to the Maintenance/Troubleshooting guide for information on how to enter offline mode or about the operation.

Cf. Maintenance/Troubleshooting Guide "Offline Mode"

## Communication Settings

To display the setting screen, touch [Device/PLC Settings] from [Peripheral Equipment Settings] in offline mode. Touch the External Device you want to set from the displayed list.

| Comm.           | Device              |         |                     |                        |
|-----------------|---------------------|---------|---------------------|------------------------|
|                 |                     |         |                     |                        |
| FX Series Ether | net                 |         | [UDP]               | Page 1/1               |
|                 |                     |         |                     |                        |
|                 | Port No.            | ● Fixed | Auto<br>1025 _▼   ▲ | _                      |
|                 | Timeout(s)<br>Retry |         | 3 V A<br>2 V A      |                        |
|                 | Wait To Send(ms)    |         | 0 🔻 🔺               |                        |
|                 |                     |         |                     |                        |
|                 |                     |         |                     |                        |
|                 |                     |         |                     |                        |
|                 | Exit                |         | Back                | 2022/12/02<br>16:13:51 |

| Setup Items       | Setup Description                                                                                                    |
|-------------------|----------------------------------------------------------------------------------------------------|
| Port No.          | Set the port number of the Display.<br>In UDP connection, the entered port number will be assigned regardless of whether you<br>select [Fixed] or [Auto].<br>In TCP connection, select either of [Fixed] or [Auto]. When you select [Fixed], use an<br>integer from 1024 to 65535 to enter the port number of the Display.<br>When you select [Auto], the port number will be automatically assigned regardless of the<br>entered value. |
| Timeout(s)        | Enter the time(s) for which the Display waits for the response from the External Device, from 1 to 127.                                                                                                    |
| Retry             | If there is no response from the External Device, enter how many times the Display retransmits the command, from 0 to 255.                                                                                                    |
| Wait To Send (ms) | Enter the standby time (ms) from when the Display receives packets until it transmits the next command, from 0 to 255.                                                                                                    |

# Device Setting

To display the setting screen, touch [Device/PLC Settings] from [Peripheral Equipment Settings]. Touch the External Device you want to set from the displayed list, and touch [Device].

| Comm.           | Device                              |                           |                 |                        |
|-----------------|-------------------------------------|---------------------------|-----------------|------------------------|
| FX Series Ether | net                                 |                           | [UDP]           | Page 1/1               |
| Devic           | e/PLC Name  PL                      | 01                        |                 | •                      |
|                 | IP Address<br>Port No.<br>Data Code | 192 168<br>● Binary       | 0 1<br>1025 ▼ ▲ | J                      |
|                 | Bit set in word<br>Other bits       | address operatio<br>Clear | 'n              |                        |
|                 |                                     |                           |                 |                        |
|                 |                                     |                           |                 |                        |
|                 | Exit                                |                           | Back            | 2022/12/02<br>16:14:25 |

| Setup Items                       | Setup Description                                                                                                    |
|-----------------------------------|----------------------------------------------------------------------------------------------------|
| Device/PLC Name                   | Select the External Device to set. Device/PLC Name is the title of the External Device set with GP Pro-EX. (Initial value [PLC1])                                                                |
|                                   | Set the IP address of the External Device.                                                                                                    |
| IP Address                        | <ul> <li>NOTE</li> <li>Check with your network administrator about the IP address you want to use.</li> <li>Do not duplicate IP addresses on the same network.</li> </ul>                        |
| Port No.                          | Use an integer from 1024 to 65535 to enter the port number of the External Device.                                                                                                    |
| Communication data code           | Select data code of communication data.                                                                                                    |
| Bit set in word address operation | Displays "Clear" or "Do not clear" for the handling of other bit data in the same word<br>when a bit operation is performed to a bit specified word address. (Cannot be set in<br>offline mode.) |

# 5 Supported Devices

Range of supported device address is shown in the table below. Please note that the actually supported range of the devices varies depending on the External Device to be used. Please check the actual range in the manual of your External Device.

# 5.1 FX3U, FX3UC

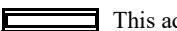

This address can be specified as system data area.

| Device                    | Bit Address   | Word Address    | 32bits        | Notes                        |
|---------------------------|---------------|-----------------|---------------|------------------------------|
| Input Relay               | X000 - X377   | X000 - X360     |               | <u>ост</u> <b>8</b> ] *1 *2  |
| Output Relay              | Y000 - Y377   | Y000 - Y360     |               | oct <b>8</b> ] <sup>*1</sup> |
| Auxiliary Relay           | M0000 - M7679 | M0000 - M7664   |               | ÷16)                         |
| Special Auxiliary Relay   | M8000 - M8511 | M8000 - M8496   |               | ÷16) *3                      |
| State                     | S0000 - S4095 | S0000 - S4080   |               | ÷16)                         |
| Timer (Contact)           | TS000 - TS511 | -               |               |                              |
| Counter (Contact)         | CS000 - CS255 | -               | <u>[L/H</u> ] |                              |
| Timer (Current Value)     | -             | TN000 - TN511   |               |                              |
| Counter (Current Value) 1 | -             | CN000 - CN199   |               | *4                           |
| Counter (Current Value) 2 | -             | CN200 - CN255   |               | *5                           |
| Data Register             | -             | D0000 - D7999   |               | Bit F *6 *7                  |
| Special Data Register     | -             | D8000 - D8511   |               | B i t F] *3 *7               |
| Extension Register        | -             | R00000 - R32767 |               | <u>віt</u> <b>F</b> ) *7     |

\*1 Figures divisible by 20 (octal number) can be assigned to the word address. For example, X0, X20, X40 ... X360

\*2 Writing cannot be made to the address, where Input Terminals are allocated on External Device, from Display.

- \*3 Write protected addresses or unusable addresses (system usage) exist. If these addresses are written, the External Device may not function properly.
- \*4 Word addresses for Counter (Current Value) 1 and Counter (Current Value) 2 are not consecutive. Do not set word addresses to overlap Counter (Current Value) 1 and Counter (Current Value) 2. For example, if 2 words or more are written from CN199, an error occurs.
- \*5 Data length of CN200 to CN255 is 32 bit.
- \*6 Word addresses for Data Register and Special Data Register are not consecutive. Do not set word addresses to overlap Data Register and Special Data Register. For example, if 2 words or more written from D7999, an error occurs.
- \*7 The access method when specifying bits is different depending on the setting of "Other bits in this word" in "Individual Device Settings".

[Clear] ..... Bit

[Do not clear]..... When bits are written, the Display reads the corresponding word address from the External Device, sets particular bits of that word address to ON, and then returns the resulting address to the External Device. Note that the data may not be written correctly if you write to the word address using the ladder program while the Display is reading data from, and writing data to, the External Device.

| NOTE | Refer to the GP Pro-EX Reference Manual for system data area.                                                                                                    |
|------|----------------------------------------------------------------------------------------------------|
|      | <ul><li>Cf. GP Pro-EX Reference Manual "LS Area (Direct Access Method Area)"</li><li>Please refer to the precautions on manual notation for icons in the table.</li></ul> |
|      | Provide and Terminology"                                                                                                    |

This address can be specified as system data area.

#### 5.2 FX3S

| Device                    | Bit Address                    | Word Address  | 32bits           | Notes                |
|---------------------------|--------------------------------|---------------|------------------|----------------------|
| Input Relay               | X000 - X017                    | X000 - X000   |                  | <u>○ □ ⊤ 8</u> *1 *2 |
| Output Relay              | Y000 - Y015                    | -             |                  | oct <b>8</b> *1      |
| Auxiliary Relay           | M0000 - M1535                  | M0000 - M1520 |                  | ÷16)                 |
| Special Auxiliary Relay   | M8000 - M8511                  | M8000 - M8496 |                  | ÷16) *3              |
| State                     | S0000 - S0255                  | S0000 - S0240 |                  | ÷16)                 |
| Timer (Contact)           | TS000 - TS137                  | -             |                  |                      |
| Counter (Contact)         | CS000 - CS031<br>CS200 - CS255 | -             | <u>[[] / H</u> ] |                      |
| Timer (Current Value)     | -                              | TN000 - TN137 |                  |                      |
| Counter (Current Value) 1 | -                              | CN000 - CN031 |                  |                      |
| Counter (Current Value) 2 | -                              | CN200 - CN255 |                  | *4                   |
| Data Register             | -                              | D0000 - D2999 |                  | B i t F *5           |
| Special Data Register     | -                              | D8000 - D8511 | ,                | <u>ві</u> т F] *3 *5 |

\*1 Figures divisible by 20 (octal number) can be assigned to the word address. For example, X0, X20, X40 ... X360

- \*2 Writing cannot be made to the address, where Input Terminals are allocated on External Device, from Display.
- \*3 Write protected addresses or unusable addresses (system usage) exist. If these addresses are written, the External Device may not function properly.
- \*4 Data length of CN200 to CN255 is 32 bit.
- \*5 The access method when specifying bits is different depending on the setting of "Other bits in this word" in "Individual Device Settings".

[Clear] .....  $\mathbb{B} i t \mathbf{F}$ ]

[Do not clear]..... When bits are written, the Display reads the corresponding word address from the External Device, sets particular bits of that word address to ON, and then returns the resulting address to the External Device. Note that the data may not be written correctly if you write to the word address using the ladder program while the Display is reading data from, and writing data to, the External Device.

#### NOTE

• Refer to the GP Pro-EX Reference Manual for system data area.

- Cf. GP Pro-EX Reference Manual "LS Area (Direct Access Method Area)"
- Please refer to the precautions on manual notation for icons in the table.

"Manual Symbols and Terminology"

This address can be specified as system data area.

## 5.3 FX3G

| Device                    | Bit Address   | Word Address    | 32bits         | Notes    |
|---------------------------|---------------|-----------------|----------------|----------|
| Input Relay               | X000 - X177   | X000 - X160     |                | *1 *2 *3 |
| Output Relay              | Y000 - Y177   | Y000 - Y160     |                | *2       |
| Auxiliary Relay           | M0000 - M7679 | M0000 - M7664   |                |          |
| Special Auxiliary Relay   | M8000 - M8511 | M8000 - M8496   |                | *4       |
| State                     | S0000 - S4095 | S0000 - S4080   |                |          |
| Timer (Contact)           | TS000 - TS319 | -               |                |          |
| Counter (Contact)         | CS000 - CS255 | -               | <u>[[] H</u> j |          |
| Timer (Current Value)     | -             | TN000 - TN319   |                |          |
| Counter (Current Value) 1 | -             | CN000 - CN199   |                |          |
| Counter (Current Value) 2 | -             | CN200 - CN255   | _              | *5       |
| Data Register             | -             | D0000 - D7999   |                | *6       |
| Special Data Register     | -             | D8000 - D8511   | -<br>          | *4       |
| Extension Register        | -             | R00000 - R23999 |                | *4       |

\*1 X000 to X027 is write disabled.

\*2 Figures divisible by 20 (octal number) can be assigned to the word address. For example, X0, X20, X40 ... X160

\*3 Writing cannot be made to the address, where Input Terminals are allocated on External Device, from Display.

- \*4 Write protected addresses or unusable addresses (system usage) exist. If these addresses are written, the External Device may not function properly.
- \*5 32 bit device
- \*6 Word addresses for Data Register and Special Data Register are not consecutive. Do not set word addresses to overlap Data Register and Special Data Register. For example, if 2 words or more written from D7999, an error occurs.

NOTE

• Refer to the GP Pro-EX Reference Manual for system data area.

Cf. GP Pro-EX Reference Manual "LS Area (Direct Access Method Area)"

• Please refer to the precautions on manual notation for icons in the table.

"Manual Symbols and Terminology"

# 6 Device Code and Address Code

Use device code and address code when you set "Device Type & Address" for the address type of the data display or other devices.

| Device                    | Device Name | Device Code (HEX) | Address Code                                       |
|---------------------------|-------------|-------------------|----------------------------------------------------|
| Input Relay               | Х           | 0080              | Value of word address divided by 20 (octal number) |
| Output Relay              | Y           | 0081              | Value of word address divided by 20 (octal number) |
| Auxiliary Relay           | М           | 0082              | Value of word address divided by 16                |
| Special Auxiliary Relay   | М           | 0083              | Value of word address divided by 16                |
| State                     | S           | 0087              | Value of word address divided by 16                |
| Timer (Current Value)     | TN          | 0060              | Word Address                                       |
| Counter (Current Value) 1 | CN          | 0061              | Word Address                                       |
| Counter (Current Value) 2 | CN          | 0064              | Word Address                                       |
| Data Register             | D           | 0000              | Word Address                                       |
| Special Data Register     | D           | 0001              | Word Address                                       |
| Extension Register        | R           | 000F              | Word Address                                       |

# 7 Error Messages

Error messages are displayed on the Display screen as follows: "No. : Device Name: Error Message (Error Occurrence Area)". Each description is shown below.

| Item                  | Description                                                                                                    |  |  |
|-----------------------|----------------------------------------------------------------------------------------------------|--|--|
| No.                   | Error number                                                                                                    |  |  |
| Device Name           | Name of the External Device where an error has occurred. Device/PLC name is the title of the External Device set with GP Pro-EX. (Initial value [PLC1])                                                                                                    |  |  |
| Error Message         | Displays messages related to an error that has occurred.                                                                                                    |  |  |
| Error Occurrence Area | <ul> <li>Displays the IP address or device address of the External Device where an error has occurred, or error codes received from the External Device.</li> <li>NOTE</li> <li>IP address is displayed as "IP address (Decimal): MAC address (Hex)".</li> <li>Device address is displayed as "Address: Device address".</li> <li>Received error codes are displayed as "Decimal [Hex]".</li> </ul> |  |  |

#### Display Examples of Error Messages

"RHAA035:PLC1: Error has been responded for device write command (Error Code: 2 [02H])"

NOTE
Refer to your External Device manual for details on received error codes.
Refer to "Display-related errors" in "Maintenance/Troubleshooting Guide" for details on the error messages common to the driver.

# ■ Error Codes Unique to External Device

| Error Code | Description                                                                                                    |  |
|------------|----------------------------------------------------------------------------------------------------|--|
| 0x57       | Exceeds the maximum number of Device to be connected.                                                                                                    |  |
| 0x58       | Device range is not correct.                                                                                                    |  |
| 0x5B       | <ul> <li>Following communications are not authorized.</li> <li>PC number stored in the packet is not 0xFF.</li> <li>Communication between PLC and Ethernet module is not authorized.</li> <li>PLC status is CPU ERROR or PROG ERROR.</li> </ul> |  |